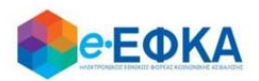

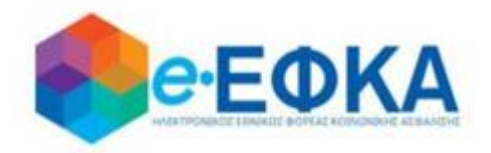

## Εγχειρίδιο Χρήσης Περιβάλλοντος Εργοσήμων ΟΓΑ

για τον ασφαλισμένο

Version 7.0 12/04/2022

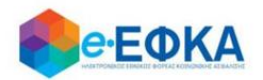

### Περιεχόμενα

| 1. Πώς πραγματοποιώ είσοδο στο παραγωγικό περιβάλλον                                                                                                    |
|----------------------------------------------------------------------------------------------------|
| 2. Πώς μπορώ να δω τα Εργόσημά μου6                                                                                                    |
| 3. Πώς μπορώ να δω την ετήσια εκκαθάριση και να πραγματοποιήσω λήψη του<br>ειδοποιητηρίου7                                                                                                    |
| 4. Πώς μπορώ να δω την ασφαλιστική ιστορία μου9                                                                                                    |
| 5. Πως μπορώ να δω τις καταβολές που έχω πραγματοποιήσει                                                                                                    |
| 6. Πώς μπορώ να δω τα Στοιχεία μου12                                                                                                    |
| 7. Πως υποβάλλω αίτηση για προσμέτρηση επιπλέον χρόνου ασφάλισης με καταβολή των<br>αντίστοιχων εισφορών;13                                                                                       |
| 8. Υπέβαλα αίτηση για προσμέτρηση επιπλέον χρόνου ασφάλισης με καταβολή των<br>αντίστοιχων εισφορών και αναρτήθηκε το ειδοποιητήριο πληρωμής. Πως μπορώ να<br>δω το ειδοποιητήριο που εκδόθηκε;17 |
| 9. Πως μπορώ να πραγματοποιήσω λήψη της φορολογικής βεβαίωσης;                                                                                                    |

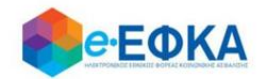

#### 1. Πώς πραγματοποιώ είσοδο στο παραγωγικό περιβάλλον

Ο χρήστης ασφαλισμένος, για να πραγματοποιήσει είσοδο στο παραγωγικό περιβάλλον, μεταβαίνει και κεντρική σελίδα του e-EΦKA και επιλέγει την σχετική ηλεκτρονική υπηρεσία.

Ανακατευθύνεται αυτόματα στην ιστοσελίδα του gov.gr για να προχωρήσει σε πιστοποίηση μέσω του λογαριασμού TAXISnet που διαθέτει.

| Σύνδεση με κωδικούς TAXISNET<br>Συνέχεια στο TAXISNET |  |
|-------------------------------------------------------|--|
|                                                       |  |

Στη συνέχεια, συμπληρώνει τους προσωπικούς του κωδικούς **TaxisNet** για να γίνει η πιστοποίηση και επιλέγει **«Σύνδεση».** 

| Γενική Γραμματεία<br>Πληροφοριακών Συστημάτων<br>Δημόσιας Διοίκησης | ΕΛΛΗΝΙΚΗ ΔΗΜΟΚΡΑΤΙΑ<br>Υπουργείο Ψηφιακής<br>Διακυβέρνησης |
|---------------------------------------------------------------------|------------------------------------------------------------|
| Αυθεντικοποί                                                        | ηση Χρήστη                                                 |
| Σύνδεση<br>Παρακαλώ εισάγετε τους κωδικούς σας στο TaxisNet         | για να συνδεθείτε.                                         |
| Κωδικός:                                                            |                                                            |
| Σύνδεση                                                             |                                                            |
| Κέντρο Διαλειτουργικότητας (ΚΕ.Δ.) Υτ                               | πουργείου Ψηφιακής Διακυβέρνησης                           |

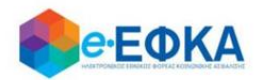

Ακολούθως, θα πρέπει να επιλέξει **Συνέχεια** και **Αποστολή**, ώστε να πραγματοποιηθεί ηλεκτρονική ταυτοποίησή των στοιχείων που παρέχονται από το φορολογικό μητρώο του ΥΠΟΥΡΓΕΙΟΥ ΟΙΚΟΝΟΜΙΚΩΝ που διαχειρίζεται η Α.Α.Δ.Ε.

| <b>Γενική Γραμματεία</b><br>Πληροφοριακών Συστημάτων<br>Δημόσιας Διοίκησης                                                                                                    | ΕΛΛΗΝΙΚΗ ΔΗΜΟΚΡΑΤΙΑ<br>Υπουργείο Ψηφιακής<br>Διακυβέρνησης |  |  |  |  |  |
|----------------------------------------------------------------------------------------------------|------------------------------------------------------------|--|--|--|--|--|
| Αυθεντικοποί                                                                                                    | ηση Χρήστη                                                 |  |  |  |  |  |
| Σας ενημερώνουμε ότι για το σκοττό της ηλεκτρονικής ταυτοττοίησής σας, η εφαρμογή <b>"ΟΛΟΚΛΗΡΩΜΕΝΟ</b><br>ΠΛΗΡΟΦΟΡΙΑΚΟ ΣΥΣΤΗΜΑ (ΟΠΣ) ΕΦΚΑ" θα αποκτήσει πρόσβαση στα βασικά στοιχεία Μητρώου (ΑΦΜ,<br>Όνομα, Επτώνυμο, Πατρώνυμο, Μητρώνυμο, Έτος Γέννησης) που παρέχονται από το φορολογικό μητρώο<br>του ΥΠΟΥΡΓΕΙΟΥ ΟΙΚΟΝΟΜΙΚΩΝ που διαχειρίζεται η Α.Α.Δ.Ε. |                                                            |  |  |  |  |  |
| Οεπιστροφή ΘΣυνέχεια                                                                                                    |                                                            |  |  |  |  |  |
| Αττοστολ                                                                                                    | λή                                                         |  |  |  |  |  |

Στο σημείο αυτό, στο παράθυρο που εμφανίζεται στη οθόνη, το ΑΦΜ έρχεται προσυμπληρωμένο, συμπληρώνει το ΑΜΚΑ και επιλέγει **«Είσοδος»** 

| Ασφαλισμένος |  |         |
|--------------|--|---------|
| А.Ф.М.:      |  |         |
|              |  |         |
| A.M.K.A.:    |  |         |
|              |  |         |
|              |  | Είσοδος |

Η είσοδος στην υπηρεσία έχει ολοκληρωθεί και ο χρήστης μεταφέρεται στην αρχική οθόνη, όπου εμφανίζονται τα διαθέσιμα Ειδοποιητήρια Εκκαθάρισης Εισφορών ανά έτος, όπως φαίνεται και στην εικόνα που ακολουθεί.

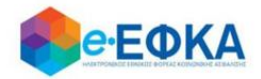

| Ειδοποιητήρια Εκκαθάρισης Εισα | φορών                                                                                                    |
|--------------------------------|----------------------------------------------------------------------------------------------------|
| 2019                           |                                                                                                    |
| Ο κωδικός εντολής πληρα        | <b>ωμής είναι μοναδικός για κάθε έτος!</b><br>Κωδικός Πληρωμής:<br>Ειδοποιητήριο Ετήσιας Εκκαθάρισης:<br>Λήψη PDF                    |
| 2018                           |                                                                                                    |
| Ο κωδικός εντολής πληρα        | <b>ωμής είναι μοναδικός για κάθε έτος!</b><br>Κωδικός Πληρωμής:<br>Ειδοποιητήριο Ετήσιας Εκκαθάρισης:<br>Λήψη PDF                    |
| 2017                           |                                                                                                    |
| Ο κωδικός εντολής πληρι        | <mark>ωμής είναι μοναδικός για κάθε έτος!</mark><br>Κωδικός Πληρωμής:<br>Ειδοποιητήριο Ετήσιας Εκκαθάρισης:<br><mark>Λήψη PDF</mark> |

Ο χρήστης, από την επιλογή Λήψη PDF μπορεί να πραγματοποιήσει λήψη του ειδοποιητηρίου της εκκαθάρισης εργοσήμων για το επιλεγμένο έτος.

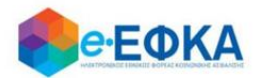

#### 2. Πώς μπορώ να δω τα Εργόσημά μου

Ο χρήστης από το μενού Εκκαθάριση Εργοσήμων -> Εργόσημα Ασφαλισμένου μεταφέρεται στην οθόνη όπου εμφανίζεται το σύνολο των εργοσήμων που έχουν εκδοθεί για εκείνον.

| 🛠 Ειδοποιητήρια Εκκαθάρισης Εισφορών | Εκκαθάριση Εργοσήμων    | 💄 Τα Στοιχεία μου  | 😝 Αποσύνδεση |
|--------------------------------------|-------------------------|--------------------|--------------|
|                                      |                         |                    |              |
| Εργόσημα Ασφαλισμένου                | Ετήσια Εκκαθάριση       | Ασφαλιστική Ιστορί | α            |
| Για κάθε εργόσημο εμφανίζον          | παι τα στοιχεία του ποι | ι πεοιλαμβάνουν    | 1.           |

- Μοναδικό Αριθμό Εργοσήμου
- Επώνυμο Εργοδότη
- Όνομα Εργοδότη
- ΑΜΚΑ Εργοδότη
- ΑΦΜ Εργοδότη
- Ημερομηνία Έκδοσης
- Ημερομηνία Εξαργύρωσης
- Ασφαλιστικές Εισφορές
- Ονομαστική Αξία

| Εργόσημα Ασφαλισμένα           | XU ET            | ήσια Εκκαθάριση |               | Ασφαλιστική Ιο  | πορία                 |                        |                          |                    |
|--------------------------------|------------------|-----------------|---------------|-----------------|-----------------------|------------------------|--------------------------|--------------------|
|                                |                  |                 |               |                 |                       |                        |                          |                    |
| Μοναδικός Αριθμός<br>Εργοσήμου | Επώνυμο Εργοδότη | Όνομα Εργοδότη  | ΑΜΚΑ Εργοδότη | ΑΦΜ<br>Εργοδάτη | Ημερομηνία<br>Έκδοσης | Ημερομηνία Εξαργύρωσης | Ασφαλιστικές<br>Εισφορές | Ονομαστική<br>Αξία |
|                                |                  |                 |               |                 |                       |                        |                          |                    |
|                                |                  |                 |               |                 | 09/12/2019            | 09/12/2019             | 200,00 €                 | 2.000,00 €         |
| _                              |                  |                 |               |                 | 22/05/2017            | 22/05/2017             | 23,50 €                  | 235,00 €           |
|                                |                  |                 |               |                 | 06/10/2017            | 09/10/2017             | 112,40 €                 | 1.124,00 €         |
|                                |                  |                 |               |                 | 07/12/2017            | 07/12/2017             | 431,50 €                 | 4.315,00 €         |
|                                |                  |                 |               |                 | 11/09/2018            | 11/09/2018             | 130,00 €                 | 1.300,00 €         |
|                                |                  |                 |               |                 | 17/12/2018            | 17/12/2018             | 200,00 €                 | 2.000,00 €         |

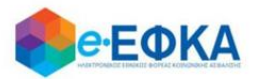

Ο χρήστης έχει τη δυνατότητα να φιλτράρει τις εγγραφές πληκτρολογώντας στα παρακάτω πεδία:

- Μοναδικό Αριθμό Εργοσήμου
- Επώνυμο Εργοδότη
- Όνομα Εργοδότη
- ΑΜΚΑ Εργοδότη
- ΑΦΜ Εργοδότη

# 3. Πώς μπορώ να δω την ετήσια εκκαθάριση και να πραγματοποιήσω λήψη του ειδοποιητηρίου.

Ο χρήστης από το μενού Εκκαθάριση Εργοσήμων -> Ετήσια Εκκαθάριση μεταφέρεται στην οθόνη όπου εμφανίζονται οι διαθέσιμες εκκαθαρίσεις.

| <b>ееока</b>     |                |            | Ţ        | 希 Ειδοττοιητ | ήρια Εκκαθάρισης Εισφορών | 🏭 Εκκαθάριση Εργοσήμων |
|------------------|----------------|------------|----------|--------------|---------------------------|------------------------|
| Εργόσημα Ασφαλισ | μένου          | Ετήσια Εκι | καθάριση |              | Ασφαλιστική Ιστορ         | ρία                    |
|                  | Διαθέσιμες Εκ  | καθαρίσι   | εις      |              |                           |                        |
|                  | Έτος Εκκαθάρια | της        | Επιλογές |              |                           |                        |
|                  | 2019           |            | Eµq      | ράνιση       | Εκτύπωση                  |                        |
|                  | 2018           |            | Eµq      | ράνιση       | Εκτύπωση                  |                        |
|                  | 2017           |            | Εμφ      | ράνιση       | Εκτύπωση                  |                        |

Επιλέγοντας **Εμφάνιση** στο έτος που τον ενδιαφέρει, εμφανίζονται τα αναλυτικά στοιχεία της εκκαθάρισης και οι δόσεις της εκκαθάρισης, εφόσον προκύπτει Υπόλοιπο προς Εξόφληση.

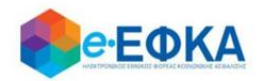

| 2017     | Алокри             | μη Εκτύπωση |              |                    |                     |   |      |                |                              |   |
|----------|--------------------|-------------|--------------|--------------------|---------------------|---|------|----------------|------------------------------|---|
| Μήνες Ασ | φάλισης - Εισφορές |             |              |                    |                     |   | Δ000 | ις Εκκαθάρισης |                              |   |
|          |                    |             |              |                    |                     |   | A/A  | Ποσό           | Ημερομηνία Εμπρόθεσμης Πληρ. |   |
|          |                    |             | I wohito fio | τό Εργοπήμων Έτους | 5.674,00 €          |   | 1    | 95,27 €        |                              | ^ |
|          |                    |             | Αποδοθέντα   | Ποσά Εκσφορών      | 567,40 €            |   | 2    | 95,27 €        |                              |   |
|          |                    |             |              |                    |                     |   | 3    | 95,27 €        |                              |   |
| Μίνας    | KE                 | KY          | AAE          | Σύνολο             |                     |   | 4    | 95,27 €        |                              |   |
| 1        | 57,44 €            | 28,51€      | 1,00         | ¢                  | 06,90 €             | ^ | 5    | 95,20 €        |                              |   |
| 2        | 57,44 €            | 28,51€      | 1,03         | ¢                  | 86,98 €             |   |      |                |                              |   |
| 3        | 57,44 €            | 20,51 €     | 1,03         | ¢                  | 86,98 €             |   |      |                |                              |   |
| 4        | 57,44 €            | 28,51€      | 1,03         | e                  | 86,98 €             |   |      |                |                              |   |
| 5        | 57,44 €            | 28,51€      | 1,03         | e                  | 86,98 €             |   |      |                |                              |   |
| 6        | 57,44 €            | 28,51€      | 1,03         | ¢                  | 86,98 €             |   |      |                |                              |   |
| 7        | 57,44€             | 28,51€      | 1,03         | ¢                  | 86,98 €             |   |      |                |                              |   |
| 1        | 57,44 €            | 20,51 €     | 1,00         | ¢                  | 06,90 €             |   |      |                |                              |   |
| 9        | 57,44 €            | 28,51€      | 1,03         | ¢                  | 86,98 €             |   |      |                |                              |   |
| 10       | 57,44 €            | 28,51€      | 1,03         | e                  | 86,98 €             |   |      |                |                              |   |
| 11       | 57,44 €            | 28,51€      | 1,00         | e                  | 86,98 €             |   |      |                |                              |   |
| 12       | 57,44 €            | 28,51€      | 1,03         | e                  | 86,98 €             | ~ |      |                |                              |   |
|          |                    |             |              | Σύνολο:            | 1.043,76 €          |   |      |                |                              |   |
|          |                    |             |              | Αποδοθέντα Ποσά    | Еютроры́у: 567,40 € |   |      |                |                              |   |
|          |                    |             |              | Υπόλοιπο προς Ε    | ξόφληση: 476,36€    |   |      |                |                              |   |

Επιλέγοντας Εκτύπωση, πραγματοποιείται λήψη του pdf του ειδοποιητηρίου εκκαθάρισης εργοσήμων του επιλεγμένου έτους.

Σε περίπτωση που δεν υπάρχει εκκαθάριση για κανένα έτος, εμφανίζεται μήνυμα ότι Δε βρέθηκαν εγγραφές.

| Διαθέσιμες Εκκαθαρίσεις |  |
|-------------------------|--|
|                         |  |
| Έτος Εκκαθάρισης        |  |
| Δεν βρέθρκαν ευγραφές   |  |
| Δεν μρεσηκάν εγγμάψες   |  |
|                         |  |
|                         |  |

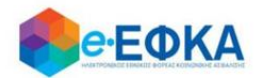

#### 4. Πώς μπορώ να δω την ασφαλιστική ιστορία μου

Ο χρήστης από το μενού Εκκαθάριση Εργοσήμων -> Ασφαλιστική Ιστορία μεταφέρεται στην οθόνη όπου εμφανίζεται η διαθέσιμη ασφαλιστική ιστορία ανά έτος.

| Έτος Περιόδου | Αριθμός Μητρώου Ασφαλισμένου | Επιλογές |          |
|---------------|------------------------------|----------|----------|
| 2019          |                              |          | Εμφάνιση |
| 2018          |                              |          | Εμφάνιση |
| 2017          |                              |          | Εμφάνιση |

Επιλέγοντας **Εμφάνιση**, στο κάτω μέρος της οθόνης εμφανίζεται αναλυτικά η ασφαλιστική ιστορία για το επιλεγμένο έτος.

| Έτος Περιόδου | Αριθμός Μητρώου Ασφαλισμένου | Επιλογές |          |  |
|---------------|------------------------------|----------|----------|--|
| 2019          |                              |          | Απόκρυψη |  |
| 2018          |                              |          | Εμφάνιση |  |
| 2017          |                              |          | Εμφάνιση |  |

| Αριθμός Μητρώου Ασφ | Έτος Περιόδου | Μήνας Περιό | Εξοφλημένη Περί | Βάση Υπολογισμού | Ποσό Μηνιαίας Εισφορ |   |
|---------------------|---------------|-------------|-----------------|------------------|----------------------|---|
|                     | 2019          | 01          | 1               | 410,26 €         | 103,39 €             | ^ |
|                     | 2019          | 02          | 1               | 455,00 €         | 114,67 €             |   |
|                     | 2019          | 03          | 1               | 455,00 €         | 114,67 €             |   |
|                     | 2019          | 04          | 1               | 455,00 €         | 114,67 €             |   |
|                     | 2019          | 05          | 1               | 455,00 €         | 114,67 €             |   |
|                     | 2019          | 06          | 1               | 455,00 €         | 114,67 €             |   |
|                     | 2019          | 07          | 1               | 455,00 €         | 114,67 €             |   |
|                     | 2019          | 08          | 0               | 455,00 €         | 114,67 €             |   |
|                     | 2019          | 09          | 0               | 455,00 €         | 114,67 €             |   |
|                     | 2019          | 10          | 0               | 455,00 €         | 114,67 €             |   |
|                     | 2019          | 11          | 0               | 455,00 €         | 114,67 €             |   |
|                     | 2019          | 12          | 0               | 455,00 €         | 114,67 €             | ~ |

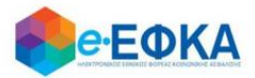

Σε περίπτωση που δεν υπάρχει ασφαλιστική ιστορία για κανένα έτος, εμφανίζεται μήνυμα ότι Δε βρέθηκαν εγγραφές

| Εργόσημα Ασφα | αλισμένου               | Ετή      | σια Εκκαθάριση | Ασφαλιστική Ιστορία |
|---------------|-------------------------|----------|----------------|---------------------|
|               |                         |          |                |                     |
| Έτος Περιόδου | Αριθμός Μητρώου Ασφαλισ | μένου    | Επιλογές       |                     |
|               | Δεν βρέθι               | γκαν εγγ | ραφές          |                     |
|               |                         |          |                |                     |
|               |                         |          |                |                     |
|               |                         |          |                |                     |
|               |                         |          |                |                     |

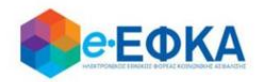

#### 5. Πως μπορώ να δω τις καταβολές που έχω πραγματοποιήσει.

Μόλις ο χρήστης ασφαλισμένος πραγματοποιήσει επιτυχή είσοδο στην εφαρμογή, επιλέγει από το κεντρικό μενού την ενότητα **Καταβολές,** όπως φαίνεται και στην εικόνα που ακολουθεί.

| 😭 Ειδοποιητήρια Εκκαθάρισης Εισφορών               | 📰 Εκκαθάριση Εργοσήμων | 🔚 Καταβολές | 💄 Τα Στοιχεία μου | 😝 Αποσύνδεση |
|----------------------------------------------------|------------------------|-------------|-------------------|--------------|
| a second filler second second second second second |                        |             |                   |              |

Μεταφέρεται στην οθόνη των Καταβολών όπου εμφανίζονται:

- 1) Στο αριστερό μέρος της οθόνης, λίστα με τις καταβολές που έχει πραγματοποιήσει, και πιο συγκεκριμένα:
  - Ημερομηνία Καταβολής
  - Κωδικός Πληρωμής
  - Ποσό καταβολής

| μερομηνία Καταβολής 🛛 🕹 | Κωδικός Πληρωμής      | Ποσό |  |
|-------------------------|-----------------------|------|--|
|                         |                       |      |  |
|                         | Δεν βρέθηκαν εγγραφές |      |  |
|                         |                       |      |  |
|                         |                       |      |  |
|                         |                       |      |  |

 Στο δεξιό μέρος της οθόνης, αντιστοίχιση των δόσεων με τις καταβολές που τις αφορούν καθώς και το τρέχον υπολειπόμενο ποσό της δόσης.

Μόλις μία δόση εξοφληθεί, εμφανίζεται τσεκαρισμένο το σχετικό checkbox.

| A dama                     | Deal                                                 | Marchaneluna Dani Aires                                                             | Hussennia Eurojannes Dissurgis                                                          | Efect/Orac  |   |
|----------------------------|------------------------------------------------------|-------------------------------------------------------------------------------------|-----------------------------------------------------------------------------------------|-------------|---|
| Δοση                       | 11000                                                | τπολοιπομένο Ποσο Δοσής                                                             | υμερομηκα εμπροσεομής ι γνηρωμής                                                        | Ečohvljujke | ~ |
| 1                          | 49,17 €                                              | 49,17 €                                                                             | 31/08/2021                                                                              |             |   |
| 2                          | 49,17€                                               | 49,17 €                                                                             | 30/09/2021                                                                              |             |   |
| 3                          | 49,17 €                                              | 49,17 €                                                                             | 29/10/2021                                                                              |             |   |
| 4                          | 49,17 €                                              | 49,17 €                                                                             | 30/11/2021                                                                              |             |   |
| 5                          | 49,16 €                                              | 49,16 €                                                                             | 31/12/2021                                                                              |             |   |
| 018 -                      |                                                      |                                                                                     |                                                                                         |             |   |
| Δόση                       | Ποσό                                                 | Υπολοιπόμενο Ποσό Δόσης                                                             | Ημερομηνία Εμπρόθεσμης Πληρωμής                                                         | Εξοφλήθηκε  | _ |
| Δόση<br>1                  | По <b>то́</b><br>138,43 €                            | Υπολοιπόμενο Ποσό Δόσης<br>138,43 €                                                 | Ημερομηνία Εμπρόθεσμης Πληρωμής<br>31/08/2021                                           | Εξοφλήθηκε  | ^ |
| <b>Δόση</b><br>1<br>2      | Пото́<br>138,43 €<br>138,43 €                        | Υπολοιπόμενο Ποσό Δόσης<br>138,43 €<br>138,43 €                                     | Ημερομηνία Εμπρόθεσμης Πληρωμής<br>31/08/2021<br>30/09/2021                             | Εξοφλήθηκε  | ^ |
| <b>Δόση</b><br>1<br>2<br>3 | Пото́<br>138,43 €<br>138,43 €<br>138,43 €            | Υπολοιπόμενο Ποσό Δόσης<br>138,43 €<br>138,43 €<br>138,43 €                         | Ημερομηνία Εμπρόθεσμης Πληρωμής<br>31/08/2021<br>30/09/2021<br>29/10/2021               | Εξοφλήθηκε  | ^ |
| Δόση<br>1<br>2<br>3<br>4   | Поσó<br>138,43 €<br>138,43 €<br>138,43 €<br>138,43 € | Υπολοιπόμενο Ποσό Δόσης<br>138,43 €<br>138,43 €<br>138,43 €<br>138,43 €<br>138,43 € | Ημερομηνία Εμπρόθεσμης Πληρωμής<br>31/08/2021<br>30/09/2021<br>29/10/2021<br>30/11/2021 | Εξοφλήθηκε  | ^ |

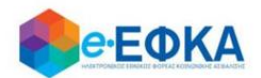

#### 6. Πώς μπορώ να δω τα Στοιχεία μου

Ο χρήστης από το μενού **τα Στοιχεία μου,** μεταφέρεται στην οθόνη με τα ατομικά του στοιχεία.

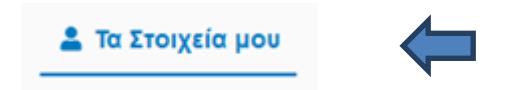

Η ενότητα «Ατομικά Στοιχεία», περιλαμβάνει τις κάτωθι πληροφορίες:

- Επώνυμο
- Όνομα
- AMKA
- ΑΦΜ
- AMA
- MAM
- IBAN
- Ημερομηνία Γέννησης

Η ενότητα «Στοιχεία Επικοινωνίας», περιλαμβάνει τις κάτωθι πληροφορίες :

- Διεύθυνση
- Νομός
- Πόλη
- TK
- Email
- Τηλέφωνο

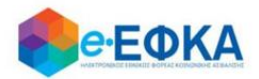

## 7. Πως υποβάλλω αίτηση για προσμέτρηση επιπλέον χρόνου ασφάλισης με καταβολή των αντίστοιχων εισφορών;

Μόλις ο χρήστης ασφαλισμένος πραγματοποιήσει επιτυχή είσοδο στην εφαρμογή, μεταφέρεται στην αρχική οθόνη, όπου εμφανίζονται τα διαθέσιμα Ειδοποιητήρια Εκκαθάρισης Εισφορών ανά έτος, όπως φαίνεται και στην εικόνα που ακολουθεί.

Σε περίπτωση που για ένα επιλεγμένο έτος εκκαθάρισης, ο ασφαλισμένος πληροί τις προϋποθέσεις για την προσμέτρηση επιπλέον χρόνου ασφάλισης με καταβολή των αντίστοιχων εισφορών, εμφανίζονται:

- το σχετικό ενημερωτικό μήνυμα, ότι έχει τη δυνατότητα προσμέτρησης επιπλέον χρόνου ασφάλισης με καταβολή των αντίστοιχων εισφορών, υποβάλλοντας το αίτημα ηλεκτρονικά έως την 30.09.2021
- οι επιπλέον εισφορές που θα κληθεί να καταβάλει εφόσον υποβάλει αίτηση
- το κουμπί για την Υποβολή Αίτησης

| οποιητήρια Εκκαθάρισης Εισφορών                |                                                                                                    |   |
|------------------------------------------------|----------------------------------------------------------------------------------------------------|---|
| 2019                                           |                                                                                                    | ^ |
| Ειδοποιητήριο Ετήσιας Εκκαθάρισης:<br>Λήψη PDF | ΜΗΝΥΜΑ ΠΡΟΣ ΤΟΥΣ ΑΣΦΑΛΙΣΜΕΝΟΥΣ<br>Για τη δυνατότητα προσμέτρησης επιπλέον χρόνου ασφάλισης με καταβολή των αντίστοιχων εισφορών,<br>πρέπει να υποβληθεί αίτησή σας εντός διμήνου. Το αίτημα θα υποβληθεί ηλεκτρονικά έως την 30.09.2021<br>Εισφορές προς καταβολή για την προσμέτρηση του επιπλέον χρόνου ασφάλισης: 147,40 €<br>Για να υποβάλετε αίτηση προσμέτρησης επιπλέον χρόνου ασφάλισης με καταβολή των αντίστοιχων<br>εισφορών, πατήστε εδώ.<br>Υποβολή Αίτησης        |   |
| 2018                                           |                                                                                                    | ^ |
| Ειδοποιητήριο Ετήσιας Εκκαθάρισης:<br>Λήψη PDF | ΜΗΝΥΜΑ ΠΡΟΣ ΤΟΥΣ ΑΣΦΑΛΙΣΜΕΝΟΥΣ<br>Για τη δυνατότητα προσμέτρησης επιπλέον χρόνου ασφάλισης με καταβολή των αντίστοιχων εισφορών,<br>πρέπει να υποβληθεί αίτησή σας εντός διμήνου. Το αίτημα θα υποβληθεί ηλεκτρονικά έως την 30.09.2021<br>Εισφορές προς καταβολή για την προσμέτρηση του επιπλέον χρόνου ασφάλισης: <b>175,90 €</b><br>Για να υποβάλετε αίτηση προσμέτρησης επιπλέον χρόνου ασφάλισης με καταβολή των αντίστοιχων<br>εισφορών, πατήστε εδώ.<br>Υποβολή Αίτησης |   |

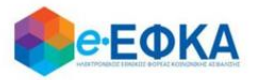

Με την επιλογή

Υποβολή Αίτησης

μεταφέρεται στη οθόνη της αίτησης

προσμέτρησης επιπλέον χρόνου ασφάλισης για το επιλεγμένο έτος, όπως φαίνεται και στην εικόνα που ακολουθεί.

|                               |                                                               |                                                   |                         | Ημερομηνία Έ          | ναρξης Ασφάλισης     | 01/01/2019           |
|-------------------------------|---------------------------------------------------------------|---------------------------------------------------|-------------------------|-----------------------|----------------------|----------------------|
|                               |                                                               |                                                   |                         | Συνολικό Ποσ<br>Έτους | ό Εργοσήμων          | 3.000,00 €           |
|                               |                                                               |                                                   |                         | Παρακρατηθεία         | τες Εισφορές         | 300,00 €             |
| Μήνας                         | Κλάδος Σύνταξης                                               | Κλάδος Υγείας                                     | ΛAE                     |                       | Σύνολο               |                      |
| 1                             | 73,85€                                                        | 28,51€                                            |                         | 1,03€                 |                      | 103,39€              |
| 2                             | 81,90 €                                                       | 31,63€                                            |                         | 1,14€                 |                      | 114,67 €             |
| 3                             | 81,90 €                                                       | 31,63€                                            |                         | 1,14€                 |                      | 114,67 €             |
| 4                             | 81,90€                                                        | 31,63€                                            |                         | 1,14€                 |                      | 114,67 €             |
| 5                             | 0,00 €                                                        | 0,00 €                                            |                         | 0,00 €                |                      | 0,00€                |
| В                             | 0,00€                                                         | 0,00€                                             |                         | 0,00 €                |                      | 0,00€                |
| 7                             | 0,00€                                                         | 0,00€                                             |                         | 0,00 €                |                      | 0,00€                |
| 8                             | 0,00 €                                                        | 0,00 €                                            |                         | 0,00 €                |                      | 0,00€                |
| 9                             | 0,00 €                                                        | 0,00 €                                            |                         | 0,00 €                |                      | 0,00€                |
| 10                            | 0,00 €                                                        | 0,00 €                                            |                         | 0,00 €                |                      | 0,00€                |
| 11                            | 0,00€                                                         | 0,00€                                             |                         | 0,00 €                |                      | 0,00€                |
| 12                            | 0,00 €                                                        | 0,00 €                                            |                         | 0,00 €                |                      | 0,00€                |
|                               |                                                               |                                                   |                         |                       | Σύνολο:              | 447,40 €             |
|                               |                                                               |                                                   |                         |                       | Παρακρατηθείσες Ει   | σφορές: 300,00€      |
|                               |                                                               |                                                   |                         |                       | Υπόλοιπο προς Εξά    | όφληση: 147,40€      |
| Ω<br>Δηλώνω ότι<br>Προσοχή: ι | επιθυμώ να καταβάλλω τ<br>η δήλωση είναι οριστικ<br>ό Δάτοσος | ις ανωτέρω εισφορές για<br>ή και δεν μπορεί ανακ. | την πρ<br><b>\ηθεί.</b> | οσμέτρηση του ετ      | ππλέον χρόνου ασφάλι | σης για το έτος 2019 |

Επιλέγοντας το σχετικό Check Box, ότι επιθυμεί να καταβάλλει τις ανωτέρω εισφορές για την προσμέτρηση επιπλέον χρόνου ασφάλισης, ενεργοποιείται το κουμπί της Υποβολής Αίτησης.

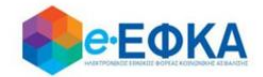

| Δηλώνω ότι επιθυμώ να καταβάλλω τις ανωτέρω εισφορές για την προσμέτρηση του επιπλέον χρόνου ασφάλισης για το έτος 2019 |
|----------------------------------------------------------------------------------------------------|
| Προσοχή: η δήλωση είναι οριστική και δεν μπορεί ανακληθεί.                                                              |
| Υποβολό Αίτησης                                                                                                    |

Επιλέγοντας την υποβολή, εμφανίζεται προειδοποιητικό μήνυμα στο χρήστη όπου τον ενημερώνει ότι η υποβολή είναι οριστική και δεν μπορεί ανακληθεί.

| Προσοχή!                                                                   |                                | X |
|----------------------------------------------------------------------------|--------------------------------|---|
| Η υποβολή είναι οριστική κα<br>ανακληθεί. Είστε σίγουροι ό<br>προχωρήσετε; | αι δεν μπορεί<br>στι θέλετε να |   |
| Ακύρωση                                                                    | Υποβολή                        |   |

Επιλέγοντας **Ακύρωση**, τερματίζεται η διαδικασία της υποβολής, δίχως να ολοκληρωθεί.

Επιλέγοντας Υποβολή, ολοκληρώνεται η υποβολή της αίτησης, ο χρήστης μεταφέρεται στην αρχική οθόνη, έχοντας τη δυνατότητα να δει:

- Ότι η αίτηση για το επιλεγμένο έτος έχει υποβληθεί
- Τον Κωδικός που έλαβε η αίτηση του
- Την ημερομηνία υποβολής της αίτησης
- Το ενημερωτικό μήνυμα ότι η τελική εικόνα της ετήσιας εκκαθάρισης του θα διαμορφωθεί μετά την επεξεργασία της αίτησης που υπέβαλε.
- Την επισκόπηση της αίτησης που υπέβαλε, επιλέγοντας

Προβολή Αίτησης

| 1019                                                                                                    | 1   |
|----------------------------------------------------------------------------------------------------|-----|
| ΜΗΝΥΜΑ ΠΡΟΣ ΤΟΥΣ ΑΣΦΑΛΙΣΜΕΝΟΥΣ<br>Για τη δυνατάτητα προσμέτρησης επιπλέον χρόνου οσφάλισης με κατοβολή των αντίστοιχων εισφορών, πρέπτει να υποβληθεί αίτησή σας εντός διμήνου. Το αίτημα θα υποβληθ<br>ηλεκτρονικά έως την 30.09.2021 | łoj |
| Εισφορές προς καταβολή για την προσμέτρηση του επιπλέον χρόνου ασφάλισης: 147,40 €                                                                                                    |     |
| Για να υποβάλετε αίτηση προσμέτρησης επιπλέον χρόνου ασφάλισης με καταβολή των αντίστοιχων εισφορών, πατήστε εδώ. 🛛 Υττοβολή Αίτησης                                                                                                   |     |
| Η αίτηση για το 2019 έχει υποβληθεί.                                                                                                    |     |
| Κωδικός Αίτησης : Ημερομηνία Υττοβολής :29/07/2021                                                                                                    |     |
| Η τελική εικόνα της ετήσιας εκκαθάρισης σας θα διαμορφωθεί μετά την επεξεργασία της αίτησης που υποβάλατε.                                                                                                    |     |
| Για να δείτε την αίτηση που υποβάλατε, πατήσε εδώ Προβολή Αίτησης                                                                                                    |     |

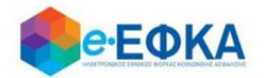

Μετά την επιτυχή υποβολή της αίτησης στο επιλεγμένο έτος, αν ο χρήστης ٠ επιλέξει από το μενού Εκκαθάριση Εργοσήμων -> Ετήσια Εκκαθάριση, μεταφέρεται στην οθόνη όπου εμφανίζονται οι διαθέσιμες εκκαθαρίσεις.

Επιλέγοντας Εμφάνιση στο έτος για το οποίο έχει υποβάλλει αίτηση, εμφανίζεται ενημερωτικό μήνυμα ότι η τελική εικόνα της ετήσιας εκκαθάρισης του θα διαμορφωθεί μετά την επεξεργασία της αίτησης που υπέβαλε, έχοντας τη Προβολή Αίτησης

| c | • /           |                                                            |
|---|---------------|------------------------------------------------------------|
| ~ | NUNATOTATA NA |                                                            |
| ( |               | ()>1       V (7        ()           >   () K () ()     / ( |
| ~ |               |                                                            |
|   |               | 1 1 1/ 1 1                                                 |

| ημα Ασφαλισμέν  | ου              | Ετήσια Εκκαθάρι | ση  |                       | Ασφαλιστικ   | ή Ιστορία  |   |                                                                                                    |
|-----------------|-----------------|-----------------|-----|-----------------------|--------------|------------|---|----------------------------------------------------------------------------------------------------|
| ιαθέσιμες Εκκαθ | αρίσεις         |                 |     |                       |              |            |   |                                                                                                    |
| τος Εκκαθάρισης | Επιλογές        |                 |     |                       |              |            |   |                                                                                                    |
| 2019            | Απόκ            | φυψη Εκτύπτωση  |     |                       |              |            |   |                                                                                                    |
| 2018            | Εμφό            | ίνιση Εκτύπτωση |     |                       |              |            |   |                                                                                                    |
| 2017            | Εμφά            | άνιση Εκτύττωση |     |                       |              |            |   |                                                                                                    |
| Μήνες Ασφά      | λισης - Εισφορέ | ς               |     |                       |              |            |   | ΜΗΝΥΜΑ ΠΡΟΣ ΤΟΥΣ ΑΣΦΑΛΙΣΜΕΝΟΥΣ                                                                                                    |
|                 |                 |                 |     | Συνολικό Ποσ<br>Έτους | τό Εργοσήμων | 3.000,00 € |   | Για τη δυνατότητα προσμέτρησης επιπλέον χρόνου ασφάλισης<br>με καταβολή των αντίστοχων εισφορών, πρέπει να υποβληθεί<br>αίτησή σας εντός διμήνου. Το αίπημα θα υποβληθεί ηλεκτρονικά<br>έως πν. 30.09.2021 |
|                 |                 |                 |     | Παρακρατηθεί          | σες Εισφορές | 300,00 €   |   | Έχετε υποβάλει αίτηση προσμέτρησης επιπλέον χρόνου                                                                                                    |
|                 |                 |                 |     |                       |              |            | _ | ασφάλισης με καταβολή των αντίστοιχων εισφορών.<br>Η τελική εικόνα της ετήσιας εκκαθάρισης σας θα                                                                                                    |
| Μήνας Κ         | λάδος Σύνταξης  | Κλάδος Υγείας   | ΛAE |                       | Σύνολο       |            |   | διαμορφωθεί μετά την επεξεργασία της αίτησης που<br>μποβάλατε                                                                                                    |
| 1               | 114,82€         | 28,51€          |     | 1,03€                 |              | 144,36€    |   | Για να δείτε την αίτηση που υποβάλατε, πατήστε εδώ                                                                                                    |
| 2               | 122,87 €        | 31,63€          |     | 1,14 €                |              | 155,64 €   |   | Προβολή Αίτησης                                                                                                    |
|                 |                 |                 |     |                       |              |            |   |                                                                                                    |

 Αντίστοιχα, αν ο χρήστης επιλέξει μενού από το Εκκαθάριση Εργοσήμων -> Ασφαλιστική Ιστορία, μεταφέρεται στην οθόνη όπου εμφανίζεται η διαθέσιμη ασφαλιστική ιστορία ανά έτος.

Επιλέγοντας Εμφάνιση στο έτος για το οποίο έχει υποβάλλει αίτηση, εμφανίζεται ενημερωτικό μήνυμα ότι η τελική εικόνα της ασφαλιστικής του ιστορίας για το επιλεγμένο έτος θα διαμορφωθεί μετά την επεξεργασία της αίτησης που υπέβαλε.

| Εργόσημα Ασφα       | αλισμένου Ε                     | τήσια Εκκαθάριση                  |              | Ασφαλιστική Ιστορ |
|---------------------|---------------------------------|-----------------------------------|--------------|-------------------|
| Έτος Πεοιόδου       | Αριθιμός Ματοιώρι, Ασφαλισμένο  | μ Επιλονές                        |              |                   |
| 2019                | 100764385                       | Απόκρυψη                          |              |                   |
| 2018                | 100764385                       | Εμφάνιση                          |              |                   |
| 2017                | 100764385                       | Εμφάνιση                          |              |                   |
| Έγετε υποβάλει αίτι | ηση ποραμέτρησης επιπλέον γρόνο | υ ασφάλισης με καταβολή των αντίς | ΤΟΙΥών είσφο | ρών               |

Η τελική εικόνα της ασφαλιστικής σας ιστορίας για το επιλεγμένο έτος θα διαμορφωθεί μετά την επεξεργασία της αίτησης που υποβάλατε.

| Αριθμός Μητρώου Ασφαλι | Έτος Περιόδου | Μήνας Περιόδου | Εξοφλημένη Περίοδος | Βάση Υπολογισμού | Ποσό Μηνιαίας Εισφοράς |
|------------------------|---------------|----------------|---------------------|------------------|------------------------|
| 100764385              | 2019          | 01             | 1                   | 410,26 €         | 103,39€                |
| 100764385              | 2019          | 01             | 1                   | 227,61€          | 40,97€                 |
| 100764385              | 2019          | 02             | 1                   | 455,00€          | <b>1</b> 14,67 €       |
| 100764385              | 2019          | 02             | 1                   | 227,61€          | 40,97€                 |

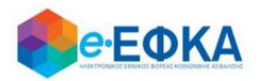

# 8. Υπέβαλα αίτηση για προσμέτρηση επιπλέον χρόνου ασφάλισης με καταβολή των αντίστοιχων εισφορών και αναρτήθηκε το ειδοποιητήριο πληρωμής. Πως μπορώ να δω το ειδοποιητήριο που εκδόθηκε;

Εφόσον ο ασφαλισμένος είχε τη δυνατότητα και προχώρησε σε υποβολή αίτησης προσμέτρησης επιπλέον χρόνου ασφάλισης με καταβολή των αντίστοιχων εισφορών:

• Στην αρχική οθόνη - Ειδοποιητήρια Εκκαθάρισης Εισφορών, είναι διαθέσιμο το RF, έχει αναρτηθεί το ειδοποιητήριο πληρωμής και ο ασφαλισμένος έχει τη δυνατότητα να πραγματοποιήσει λήψη του ειδοποιητηρίου ετήσιας εκκαθάρισης, όπως διαμορφώθηκε μετά την αίτηση προσμέτρησης επιπλέον χρόνου ασφάλισης.

| Ειδοποιητήρια Εκκαθάρισης Εισ | φορών                                                                                                    |                                                                                                    |
|-------------------------------|----------------------------------------------------------------------------------------------------|----------------------------------------------------------------------------------------------------|
| 2019                          |                                                                                                    | ^                                                                                                    |
| Ο κωδικός εντολής πληρ        | <mark>ωμής είναι μοναδικός για κάθε έτος!</mark><br>Κωδικός Πληρωμής:<br>Ειδοποιητήριο Ετήσιας Εκκαθάρισης:<br><mark>Λήψη PDF</mark> | Εκδόθηκε το Ειδοποιητήριο Ετήσιας Εκκαθάρισης, όπως διαμορφώνεται μετά την αίτηση προσμέτρησης επιπλέον χρόνου<br>ασφάλισης με καταβολή των αντίστοιχων εισφορών που υποβάλατε.<br>Κωδικός Αίτησης ————Ημερομηνία Υποβολής |

Η οφειλή θα εξοφληθεί σε πέντε (5) δόσεις με καταληκτική ημερομηνία εμπρόθεσμης πληρωμής της πρώτης (1) δόσης στις 30.11.2021.

• Στην καρτέλα ετήσια εκκαθάριση, εμφανίζεται η ετήσια εκκαθάριση όπως διαμορφώθηκε μετά την αίτηση προσμέτρησης επιπλέον χρόνου ασφάλισης, οι δόσεις εκκαθάρισης και έχει τη δυνατότητα να πραγματοποιήσει λήψη του ειδοποιητηρίου ετήσιας εκκαθάρισης.

• Στην καρτέλα ασφαλιστική ιστορία, ο ασφαλισμένος έχει τη δυνατότητα να δει την τελική εικόνα της ασφαλιστικής του ιστορίας για το επιλεγμένο έτος, όπως διαμορφώθηκε λόγω της αίτησης προσμέτρησης επιπλέον χρόνου ασφάλισης.

• Στην καρτέλα καταβολές, εμφανίζεται το δοσολόγιο που δημιουργήθηκε για το έτος εκκαθάρισης.

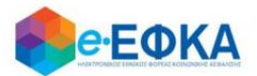

9. Πως μπορώ να πραγματοποιήσω λήψη της φορολογικής βεβαίωσης;

Ο χρήστης από το μενού Εκκαθάριση Εργοσήμων -> Φορολογικές Βεβαιώσεις μεταφέρεται στην οθόνη όπου εμφανίζεται η διαθέσιμη φορολογική βεβαίωση ανά έτος.

|                                      | $\mathbf{V}$           |      |
|--------------------------------------|------------------------|------|
| 希 Ειδοποιητήρια Εκκαθάρισης Εισφορών | 📰 Εκκαθάριση Εργοσήμων | 📑 Ko |
|                                      |                        |      |
| Φορολογικές Βεβαιώσεις               |                        |      |
| $\widehat{1}$                        |                        |      |

Στο σημείο αυτό, έχει τη δυνατότητα να πραγματοποιήσει **λήψη** της βεβαίωσης για φορολογική χρήση, με τις καταβολές του έτους 2021 για ασφαλιστικές εισφορές e-EΦKA από την εκκαθαριστική διαδικασία εργοσήμων.

| Έτος ↓ | Ποσό Καταβολών |          |
|--------|----------------|----------|
| 2021   |                | Λήψη PDF |
|        |                |          |